## How to Book an Inspection on Cityview Portal

1) Login to the Cityview Portal at <a href="https://eservices.fortsask.ca/CityviewPortal">https://eservices.fortsask.ca/CityviewPortal</a>

| CityV | CityView Portal                                                                                                    |  |  |  |  |
|-------|----------------------------------------------------------------------------------------------------|--|--|--|--|
|       | Sign In / Register My Shopping Cart (0) Portal Home Property Search                                                                                                  |  |  |  |  |
|       | Welcome to the City of Fort Saskatchewan web portal.                                                                                                    |  |  |  |  |
|       | With an account you will be able to do more with CityView Portal. This includes faster entry of information, and access to options not available to anonymous users. |  |  |  |  |
|       | Email Address* YourBusinessLicenseEmail@email.ca Password* Forgot your password?                                                                                     |  |  |  |  |
|       | Login                                                                                                    |  |  |  |  |

## 2) Click on the "Request an Inspection" link under the Building Department section

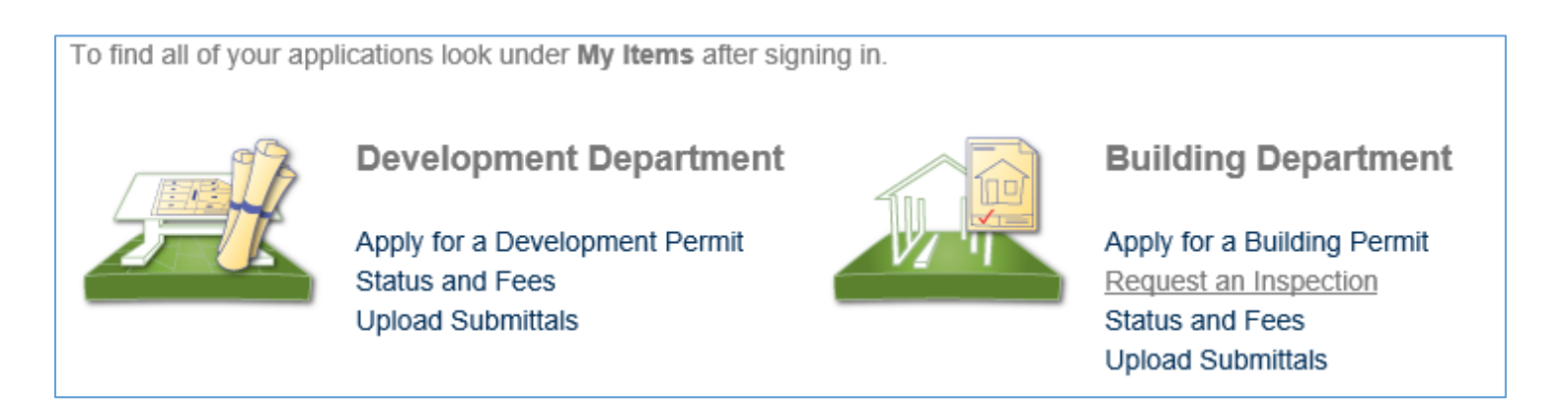

## 3) Enter the permit number and click the GO button

| - Search for Permits |         |                                                                                                    |
|----------------------|---------|----------------------------------------------------------------------------------------------------|
|                      | Search: | E-20-2020 Go!                                                                                                    |
|                      |         | Begin typing a permit number, address or Parcel number and we will search existing<br>permits. If the item you are searching for appears, please select it from the list. |
|                      |         | Powered by <u>CityView</u>                                                                                                    |

4) Select the inspection you are ready to have done. You can only choose one at a time. Then click the "Next Step: Date and Time" button.

| Schedule an Inspection<br>Re-Inspection Fees will apply to all inspections requests where the inspector can not access the building to<br>complete the inspection of if too many deficiencies are noted. |        |                          |  |  |
|----------------------------------------------------------------------------------------------------|--------|--------------------------|--|--|
|                                                                                                    |        |                          |  |  |
|                                                                                                    |        |                          |  |  |
| OElectrical Inspection Rough-In                                                                                                    |        |                          |  |  |
| OElectrical Inspection Final                                                                                                    |        |                          |  |  |
| OElectrical (UG) Inspection Final                                                                                                    |        |                          |  |  |
| OPlumbing Inspection Final                                                                                                    |        |                          |  |  |
| OBuilding Inspection Foundation                                                                                                    |        |                          |  |  |
| OBuilding Inspection Framing                                                                                                    |        |                          |  |  |
| OBuilding Inspection Insulation                                                                                                    |        |                          |  |  |
|                                                                                                    |        |                          |  |  |
|                                                                                                    | Cancel | Next Step: Date and Time |  |  |

5) Select the date you would like the inspection completed on. You can add additional comments in needed. Also enter the email and contact number of the person that will be on site when the inspection takes place.

| <ul> <li>Please choose a date and time for your inspection</li> </ul> |                                                                                                    |  |  |  |
|-----------------------------------------------------------------------|----------------------------------------------------------------------------------------------------|--|--|--|
| Select a Date:*                                                       | 06/10/2019<br>Inspections can't be requested for a specific date after 2:00 PM the previous business day.                                                                                                    |  |  |  |
| Notes:                                                                | Additional comments to the inspector                                                                                                    |  |  |  |
| Contact Email:                                                        | ContractorOnSite@test.ca<br>Enter an email address here if you want to receive an email notification when the inspector<br>is on his way to your job site.                                                         |  |  |  |
| Contact Cell Number:                                                  | 1234567890         Enter a cell phone number here if you want to receive an SMS notification when the inspector is on his way to your job site.         Return to permit status (without scheduling an inspection) |  |  |  |
| Previous Step: Select an Inspection Next Step: Complete               |                                                                                                    |  |  |  |

6) Click the "Next Step: Complete" button to send the request. This is only a request. You will receive confirmation when the inspection has been confirmed by the City inspectors.

| Schedule an Inspection - Complete                                                           |                                             |  |  |  |  |  |
|---------------------------------------------------------------------------------------------|---------------------------------------------|--|--|--|--|--|
| Thank you for requesting an inspection. We will contact you to confirm the inspection date. |                                             |  |  |  |  |  |
| - Details                                                                                   |                                             |  |  |  |  |  |
| Inspection Type:                                                                            | Gas Inspection Final                        |  |  |  |  |  |
| Inspection Location:                                                                        | Inspection Location                         |  |  |  |  |  |
| Notes:                                                                                      | Additional comments for the inspector needs |  |  |  |  |  |
| Date Requested:                                                                             | 06/07/2019                                  |  |  |  |  |  |
|                                                                                             |                                             |  |  |  |  |  |